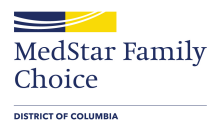

## **Provider Portal Registration**

URL - https://mfcdcprovider.healthtrioconnect.com

To the end of login page, Register option is available, click on that.

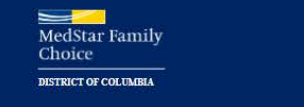

Contact Support

## **Provider Portal**

| Enter username  |  |
|-----------------|--|
| Forgot username |  |
| Password        |  |
| decenter d      |  |
| Enter password  |  |

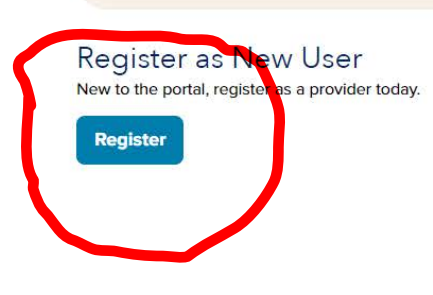

Login

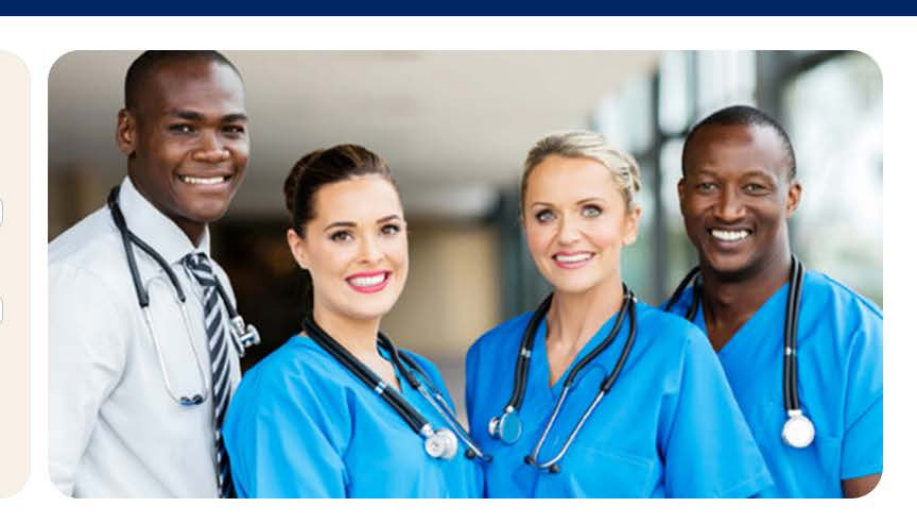

Fill in the fields which is mandatory in below screenshot and click on Next.

First and Last name should be given from HRP and the remaining fields can be entered as we choose and click on Next.

#### **User Information**

If you are an existing user of the Connect system please login. Click here to start your session.

First Name \*

Middle Initial
Last Name \*

| т | itle |  |
|---|------|--|
| 6 |      |  |

E-Mail \*

| Confirm | E-Mai |
|---------|-------|

Office Phone \*

Example: (555) 555-5555

\*

| Extension | # |  |
|-----------|---|--|
|           |   |  |

Example: 123456

Office Fax

Example: (555) 555-5555

| User | Name          | * |
|------|---------------|---|
| 0361 | <b>H</b> unne |   |

| Password *                                 |   |
|--------------------------------------------|---|
|                                            |   |
| Confirm Password *                         |   |
| Security Question 1*                       |   |
|                                            | ~ |
| Security Answer 1*                         |   |
| Your answer may not contain your username. |   |
| Security Question 2 *                      |   |
|                                            | ~ |
| Security Answer 2 *                        |   |
|                                            |   |
| Your answer may not contain your username. |   |
| Security Question 3 *                      |   |
|                                            | ~ |
| Security Answer 3 *                        |   |
|                                            |   |
| Your answer may not contain your username. |   |
| Local Admin                                |   |

As the primary registrant, you are automatically a local admin

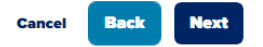

On the next page search for Provider Office and click on next

| Search f    | for y | our p | rovid | er of  | fice |
|-------------|-------|-------|-------|--------|------|
| Search For  |       |       |       |        |      |
|             |       |       |       | ~      |      |
| Search By   |       |       |       |        |      |
|             |       |       |       | $\sim$ |      |
| Search Text |       |       |       |        |      |
|             |       |       |       |        |      |
|             |       |       |       |        |      |
| Search      |       |       |       |        |      |
|             |       |       |       |        |      |
|             |       |       |       |        |      |
| Cancel B    | ack   | Next  |       |        |      |

According to the search, appropriate Provider office will be displayed, choose the Provider office and then click on Next button.

# **Provider Office Search Results**

| Name                                 | Office Address                                 |
|--------------------------------------|------------------------------------------------|
| O AMERIPATH FLORIDA LLC              | M895 SW 30TH AVE #101, POMPANO BEACH, FL 33069 |
| 1 - 1 of 1                           |                                                |
| $^{\circ}$ My office is not listed * |                                                |
| Cancel Back Next                     |                                                |

Click Next on the page loaded after checking the details.

### **Office Information**

Enter the name and address of your office.

| Organization Name            |   |
|------------------------------|---|
| AMERIPATH FLORIDA LLC        |   |
| Tax ID *                     |   |
| 650641688                    |   |
| Payer Identification Value 1 |   |
| Payer Identification Value 2 |   |
| Payer Identification Value 3 |   |
| Address *                    |   |
| M895 SW 30TH AVE #101        |   |
| City *                       |   |
| POMPANO BEACH                |   |
| State *                      |   |
| Florida                      | ~ |
|                              |   |
| Zip Code *                   |   |

Click Finish on the Registration Summary page

## **Registration Summary**

| Office Contact Info:           > AMERIPATH FLORIDA LLC |               |
|--------------------------------------------------------|---------------|
| Practices Represented:                                 | [[edit]       |
| > AMERIPATH FLORIDA LLC                                |               |
| User Information:                                      | [[edit]       |
| > AMERIPATH FLORIDA LLC, AMERIPATH                     | H FLORIDA LLC |
| Cancel Back Finish                                     |               |